Kungsbacka Golfklubb

Extra Årsmöte

Anslutningsguide

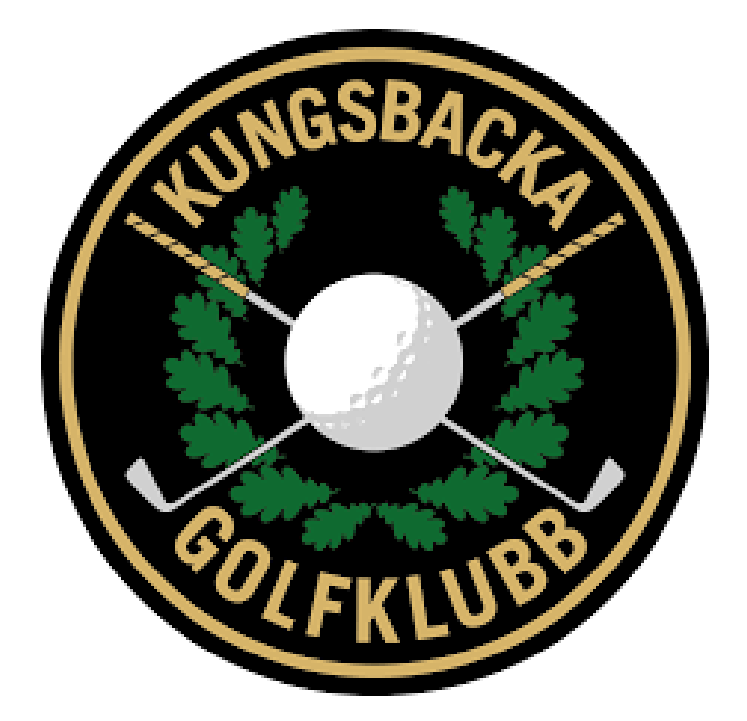

## Simplify

Du kommer att få ett registreringsmail till mailen som du har kopplad emot MinGolf, för vårmötet som Kungsbacka GK skall ha. Mailet kommer ifrån <u>messenger@webex.com</u>

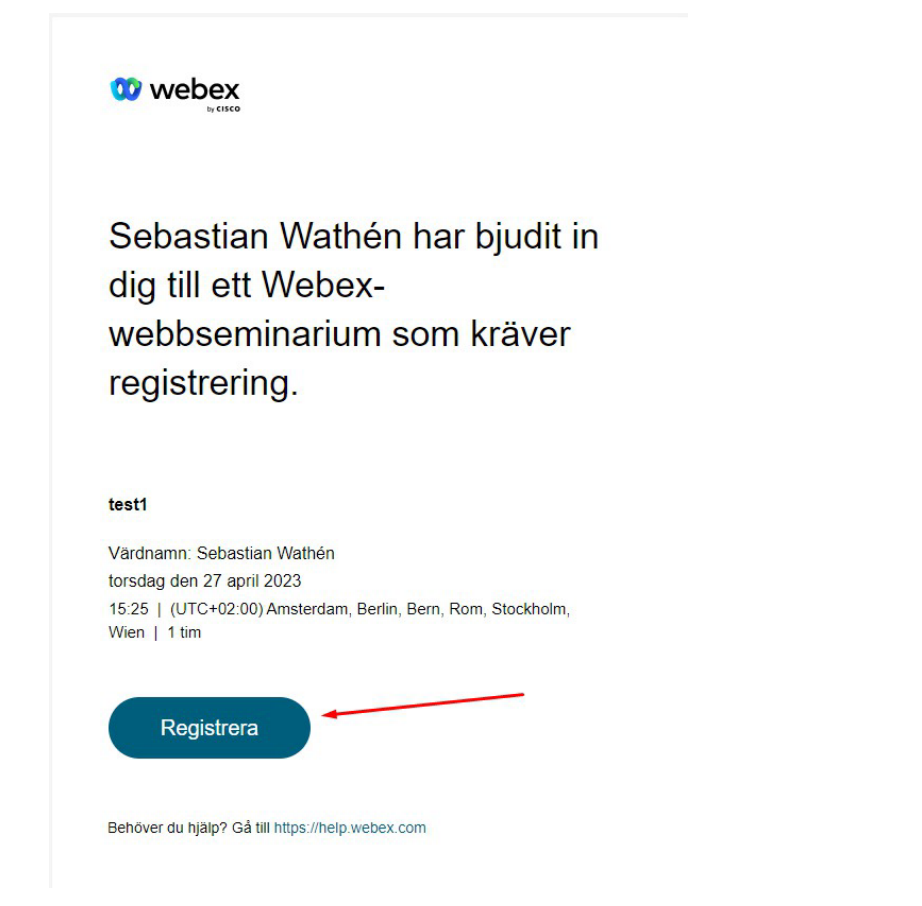

I mailet klickar du på knappen "Registrera" det öppnas då en ny sida i din webbläsare där du skall klicka på Registrera igen.

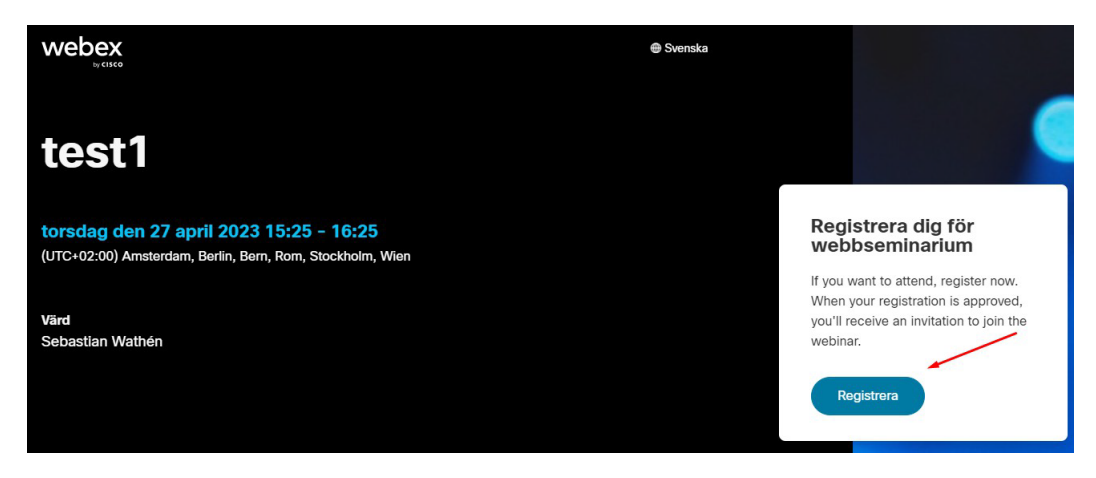

Fyll i namn, e-post och Golf-ID (använd samma e-post som du har kopplad emot MinGolf).

## Registrera dig för webbseminarium

Fyll i detta formulär för att registrera dig för webbseminariet. En asterisk (\*) anger obligatorisk information.

| *Namn             |           |
|-------------------|-----------|
| Förnamn           | Efternamn |
|                   |           |
| *E-post           |           |
| example@email.com |           |
|                   |           |
| *Golf-ID          |           |
|                   |           |
| L                 |           |
| Destitutes        |           |
| Registrera        |           |

När du fyllt i enligt bilden ovan klickar du på "Registrera" igen och du kommer då att få ett nytt mail med anslutningslänken till mötet.

I mailet klickar du på "Delta i webbseminarium"

| Din registrering för det här Webex-webbseminariet har godkänts.                                        |
|----------------------------------------------------------------------------------------------------|
| torsdag den 27 april 2023<br>15:25   (UTC+02:00) Amsterdam, Berlin, Bern, Rom, Stockholm, Wien   1 tim |
| Lägg till i kalender Google - O365                                                                     |
| Delta i webbseminarium                                                                                 |
| Delta från webbseminarielänken                                                                         |
| https://simplify.webex.com/simplify/j.php?MTID=m1765f750ef6c1f8fedc3167d4<br>76fd29d                   |
| Delta via webbseminarienummer                                                                          |
| Webbseminarienummer (åtkomstkod): 2731 759 4696                                                        |
| Webbseminarlelösenord: 3Uzmw8FTub5 (38969838 från telefoner och<br>videosystem)                        |
| Tryck för att delta från en mobil enhet (endast deltagare)                                             |
| +46-851-992511,,27317594696#38969838# Sweden Toll                                                      |
| Vissa mobila enheter kan be deltagarna att ange ett numeriskt lösenord.                                |

Х

När du klickar på "Delta i webbseminarium" öppnas en ny websida och du får välja hur du skall ansluta till Årsmötet. Du kan installera Webex appen på din dator eller "Join from your browser"

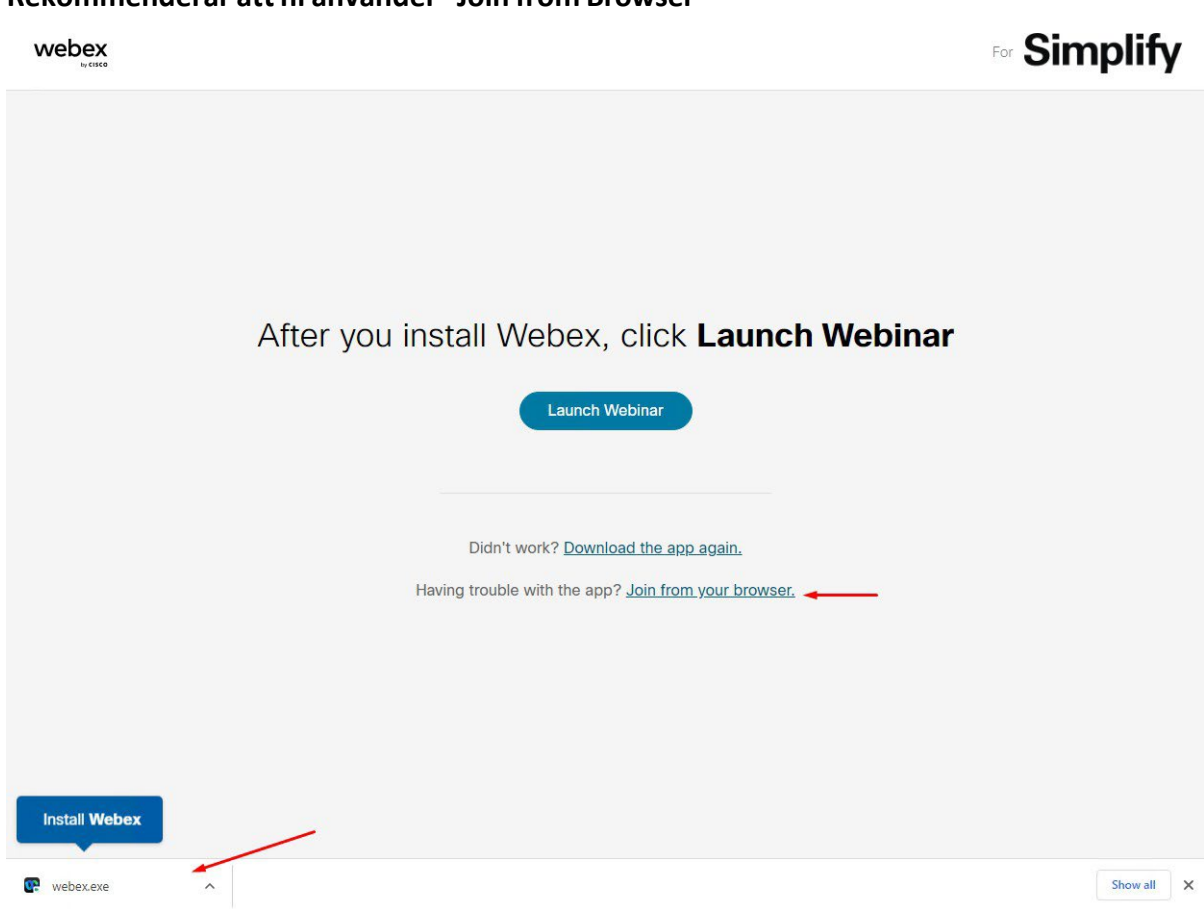

När du gjort ditt val behöver du ange ditt namn och din epost som du använt vid registreringen, och sedan "Next" för att ansluta.

## Rekommenderar att ni använder "Join from Browser"

| Enter your information           |
|----------------------------------|
| Email address                    |
| Next                             |
| Already have an account? Sign in |
| G 1 f                            |

Sista steget för att ansluta är att du klickar på "Join webinar"

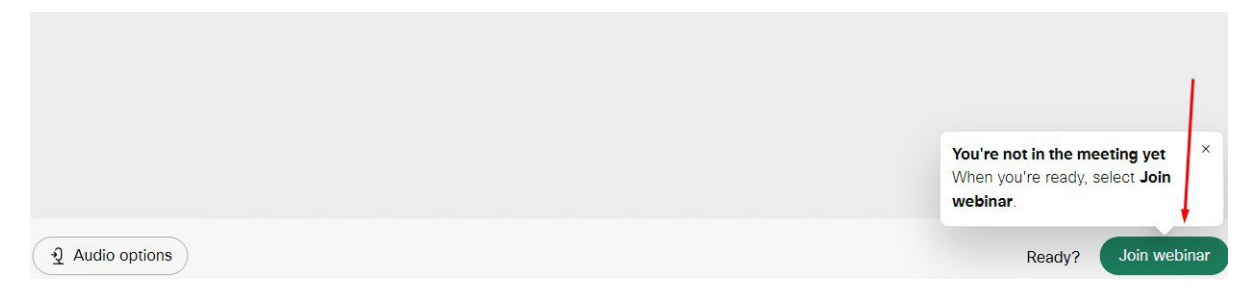